## Windows-Reparaturdatenträger erstellen

Es gibt Vorfälle, auf die jeder Computer-User gerne verzichtet: Der bekannte Bluescreen oder aber, der Compi will nicht mehr starten. Das kann teuer werden! Besser ist, Vorkehrungen zu treffen, falls dies einmal vorkommen sollte.

Es ist wie mit Backups des Computers:

*Es gibt nur 1 Backup, das man braucht – nämlich das, das man nicht gemacht hat!* Martin zeigt, wie man einen Reparaturdatenträger erstellen kann. So schwierig ist das gar nicht! (...und kann ganz schön Geld sparen)

| <ul> <li>Auf dem PC ist ein Problem aufgetreten. Er muss neu gestartet werden. Es werden einige Fehlerinformationen gesammelt, und dann wird ein Neustart ausgeführt.</li> <li>30% abgeschlossen</li> <li>Werden ein dem hidem und negiste fungen heter ist werden zwingenote.</li> <li>Mensen ist dem hidem und negiste fungen heter ist werden zwingenote.</li> <li>Mensen ist dem hidem und negiste fungen heter ist werden zwingenote.</li> </ul>                                                                                                    | Der bekannte Bluescreen<br>Seit Windows 10 sieht er recht harmlos aus.<br>Bluescreen deutet IMMER auf ein grösseres<br>Problem hin.                                                                            |
|----------------------------------------------------------------------------------------------------|----------------------------------------------------------------------------------------------------|
| COMPETERIA<br>SOLOTHERN                                                                                                    | Wenn der Compi nach zu vielen Bluescreens<br>in ein Fachgeschäft gebracht werden muss,<br>kann das rasch mal ins Geld gehen.                                                                                   |
| Reparaturdatenträger<br>erstellen<br>26. Okt. 2017 Martin Dürig                                                                                                    | Darum lohnt es sich, bevor grössere<br>Probleme auftauchen, sich mit der<br>Reparatur zu beschäftigen.<br>(ähnlich ist es mit Daten-Sicherungen!<br>Wer sie hat, braucht sie nicht, wer sie aber<br>nicht hat) |
| A problem has been detected and windows has been shut down to prevent damage to your computer.<br>The problem sense to be caused by the following file: PODACON.sys<br><b>PARE_FAULT_IN_UNPARED_REAL Fehlermeldung</b><br>If this is the first time you've seen this stop error screen, there steps:<br>These steps:<br>Check to make sure any new hardware or software is properly installed, following windows updates you might need.<br>If profilems continue, disable correnve or network and table components, restarding to select advanced startup options, and then any windows updates you might need.<br>Thermal information: Fehlercode<br>*** stor: 0xxxxxxxxxxxxxxxxxxxxxxxxxxxxxxxxxxxx | So sah Bluescreen bis Windows 7 aus.<br>Für den Fachmann informativ, aber nur kurz<br>sichtbar.<br>Ursachen für Bluescreen?<br>• Systemfehler<br>• Treiberfehler<br>• Festplattenfehler                        |

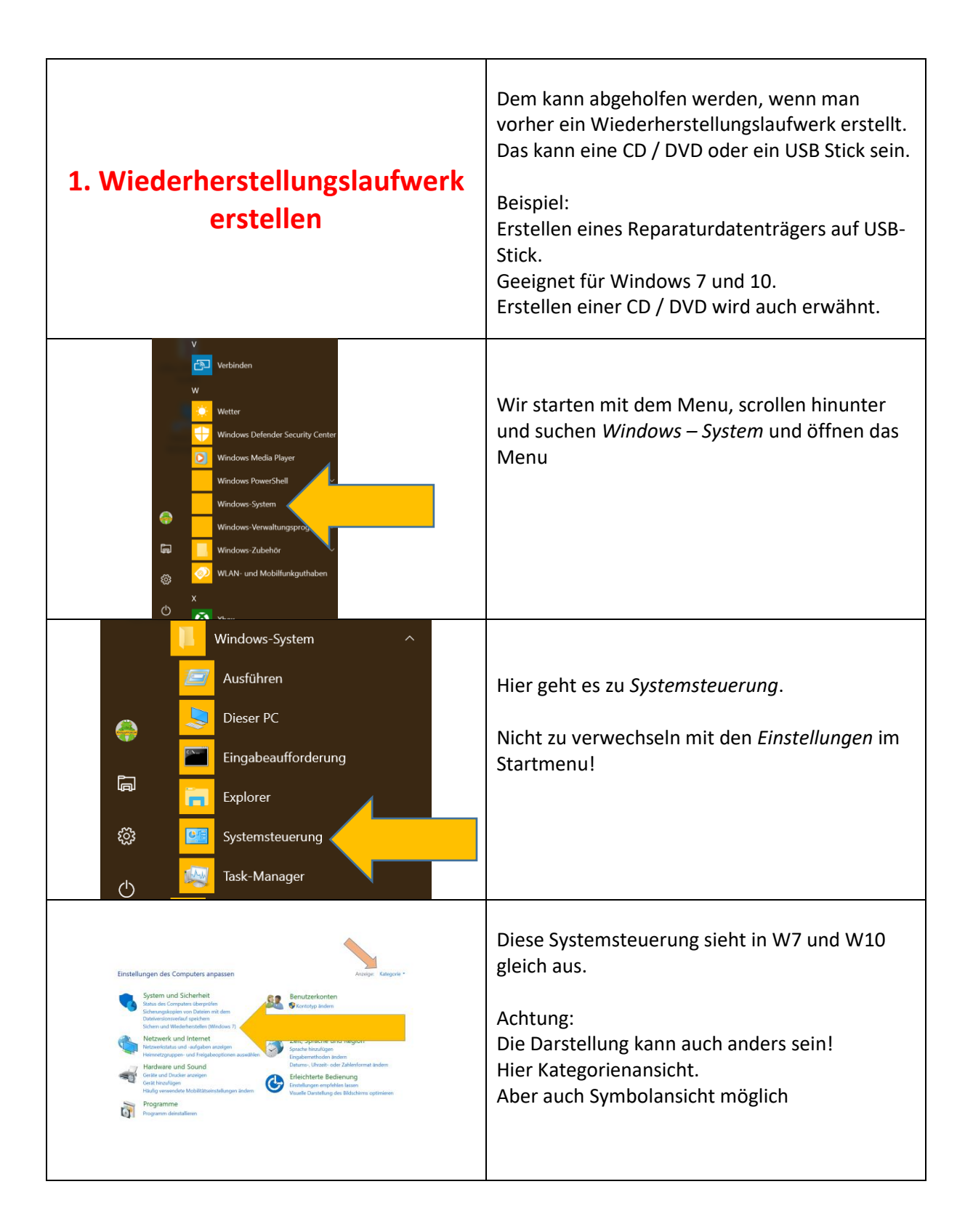

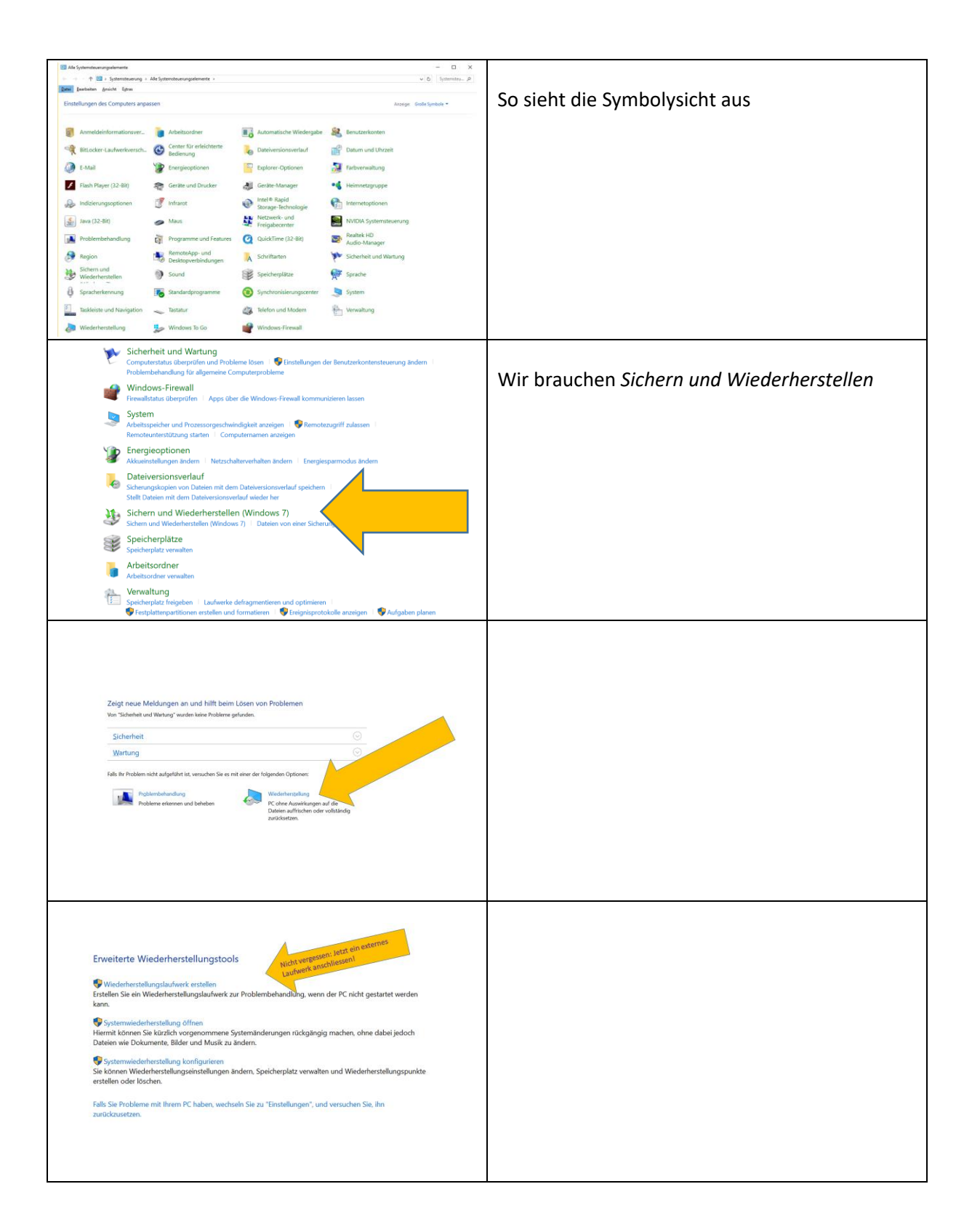

| Weinsterkonterutereurung       X         Möchten Sie zulassen, dass durch diese App<br>Änderungen an Ihrem Gerät vorgenommen<br>werden?       X         Image: State State Stat                                                                                           | Hier zustimmen                                                                                                    |
|----------------------------------------------------------------------------------------------------|----------------------------------------------------------------------------------------------------|
| The Control of Control of Co | Auf Weiter klicken und der Rettungsdatenträger<br>wird erstellt.                                                                                                    |
| Viederherstellungstaufwerk       Bitte warten         Abbrechen                                                                                                    | Es wird ein Laufwerk gesucht<br>Achtung: Kann länger dauern!<br>Laufwerke können sein:<br>• CD-ROM / DVD-ROM<br>• USB-Stick<br>• USB CD-ROM / DVD-ROM<br>• Externe Fesplatte |
| Wedehestellungstudwek  USB-Speicherstick auswählen  Der varfugbars Speicherpist auf dem Ladwerk muss mindestens 32 GB betragen. Alle Daten auf      Wendehestellungstudwek      Wendehestellungstudwek      Wendehestellungst | Ein verfügbares Laufwerk wurde gefunden!<br>Der USB-Stick muss mindestens 32 GB haben.<br>Zu beachten: Daten werden gelöscht                                                 |

| ← 🕞 Wiederherstellungslaufwerk                                                                                                    |                                        |
|----------------------------------------------------------------------------------------------------|----------------------------------------|
| Wiederherstellungslaufwerk erstellen                                                                                                    | Warnung beachten!                      |
| Alle Daten auf dem Laufwerk werden gelöscht. Fälls dieses Laufwerk persönliche Daten<br>enthält, stellen Sie sicher, dass die Dateien gesichtet wurden. |                                        |
|                                                                                                    |                                        |
|                                                                                                    |                                        |
|                                                                                                    |                                        |
|                                                                                                    |                                        |
|                                                                                                    |                                        |
| Erstellen Abbrechen                                                                                                    |                                        |
|                                                                                                    |                                        |
| + 👝 Weinherstingslafvet                                                                                                    | Jetzt wird der Datenträger beschrieben |
| Das Wiederherstellungslaufwerk wird erstellt                                                                                                    |                                        |
| Hillingrangamme worden kepiert.                                                                                                    |                                        |
| -oht's!                                                                                                    |                                        |
| Los gen                                                                                                    |                                        |
|                                                                                                    |                                        |
| <u>Addrective</u>                                                                                                    |                                        |
| ×                                                                                                    |                                        |
| Ga Wiederherstellungslaufwerk                                                                                                    | Tönt doch schon mal verheissungsvoll   |
| Das Wiederherstellungslaufwerk wird erstellt                                                                                                    |                                        |
| Des System wird kopiert                                                                                                    |                                        |
|                                                                                                    |                                        |
|                                                                                                    |                                        |
|                                                                                                    |                                        |
|                                                                                                    |                                        |
|                                                                                                    |                                        |
| Abbrechen                                                                                                    |                                        |
| Carlos Wiederherstellungslaufwerk                                                                                                    | Achtung:                               |
| Das Wiederherstellungslaufwerk wird erstellt                                                                                                    | Kann je nach Medium                    |
| Das System wird kopiert                                                                                                    | lange dauern!                          |
|                                                                                                    | Mehr als 1h bei USB-Stick              |
|                                                                                                    |                                        |
|                                                                                                    |                                        |
|                                                                                                    |                                        |
| Abbrechen                                                                                                    |                                        |

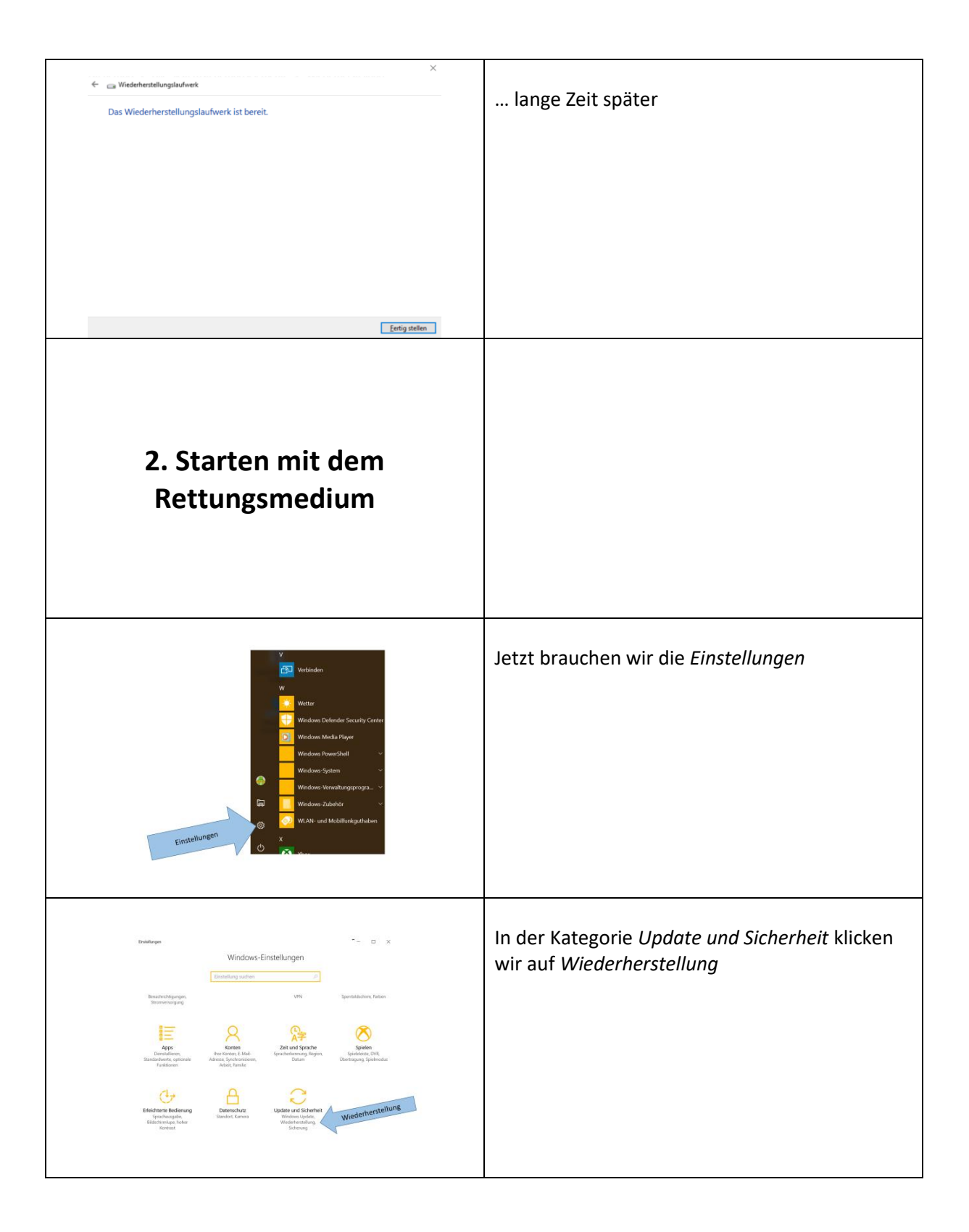

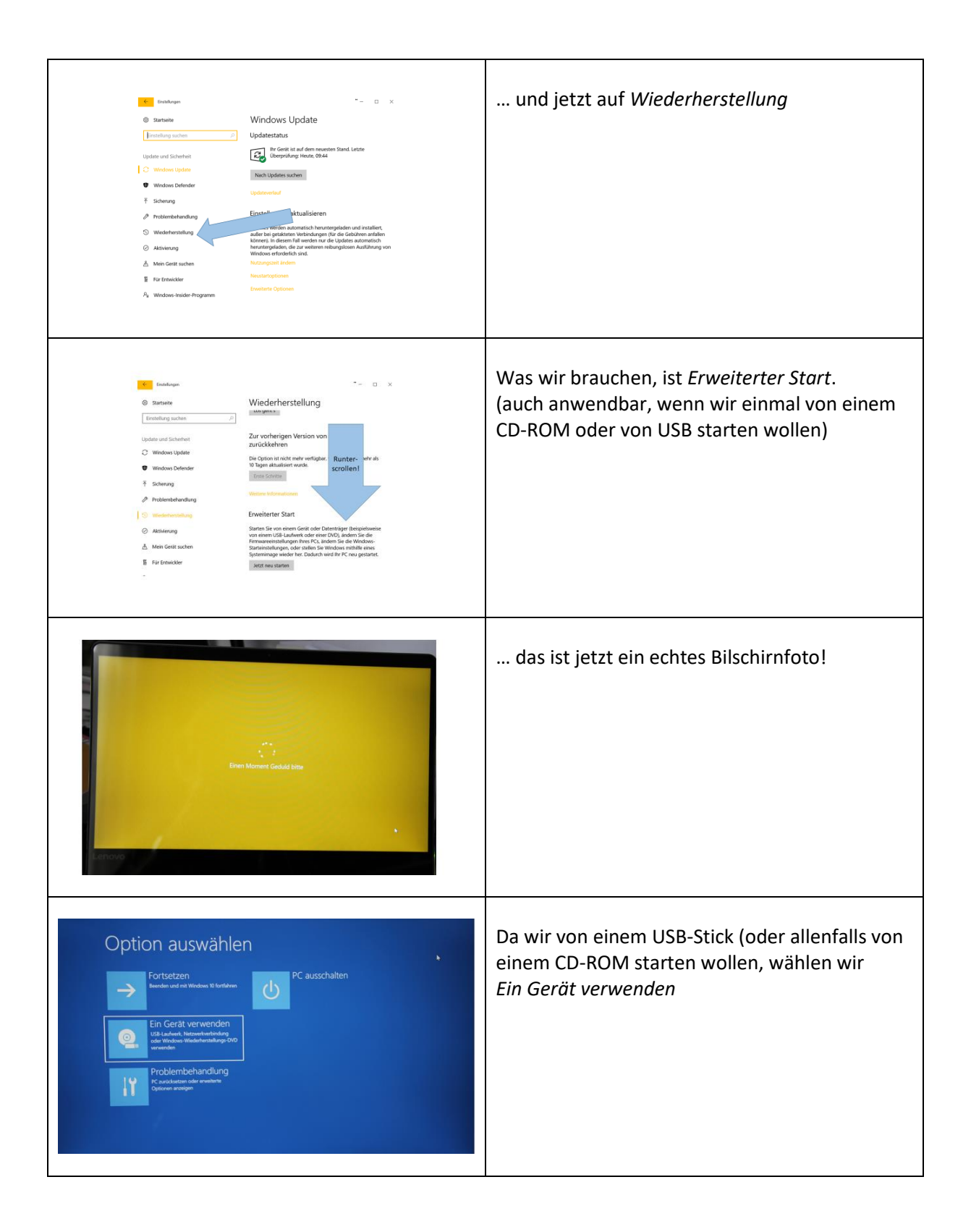

| EFFI Die Abkürzung EFI steht für: 4. Education for India, ein Hilfsprojekt Electronic Fuel Injection (elektronisch gesteuerte Benzineinspritzung, ein für Ottomotoren gültiger, englischer Begriff aus der Fal Electronics Forl maging Inc., ein Unternehmen, das durch seine <i>Fiery Raster Image Processor</i> bekannt wurde. 4. Erfahrungsweisen für Initätikure, ein Modelprogramm des deutschen Bundesministeriums für Familie, Senioren, Frauen und Jug die Gesellschaft leisten können. 4. European Federation for Innungenetlics, eine wissenschaftliche Gesellschaft, die sich der Immungenetik verschrieben hat 4. European Federation for Innungenetlics, eine wissenschaftliche Gesellschaft, die sich der Immungenetik verschrieben hat 4. European Foderation for Innungenetlics, eine wissenschaftliche Gesellschaft, die sich der Immungenetik verschrieben hat 4. European Foderation for Innungenetlics, eine wissenschaftliche Gesellschaft, die sich der Immungenetik verschrieben hat 4. European Foderation for Innungenetlics, eine Westwerbahn, die über europäische Wälder förscht 4. European Foderation for Innungenetlics, eine Westwerbahn, siehe Outkert #Weitweite Dachorganisationen 4. European Foderation for Innungenetlics, eine Westwerbahn, siehe Outkert #Weitweite Dachorganisationen 4. European Foderation for Innungenetlics, eine Westwerbahn, siehe Outkert #Weitweite Dachorganisationen 4. European Foderation for Innungenetlics, eine Westwerbahn, siehe Outkert #Weitweite Dachorganisationen 4. European Foderation forschung und Innovation, ein im Auftrag der deutschen Bundesregierung tatiger Sachverständigenrat                                                                                                    | EFI kann vieles bedeuten, aber nur eine<br>Erklärung passt in unserem Fall!                                                                               |
|----------------------------------------------------------------------------------------------------|----------------------------------------------------------------------------------------------------|
| Ein Gerät verwenden          Image: EFI USB Device       Image: EFI Network         Image: EFI USB Device       Image: EFI Network         Image: EFI Dvb/conce       Image: EFI Network         Image: EFI Dvb/conce       Image: EFI Dvb/conce         Image: EFI Dvb/conce       Image: EFI Dvb/conce         Image: EFI Dvb/conce       Image: EFI Dvb/conce                                                                                                    | Jetzt entscheiden wir, ob es sich um einen<br><i>USB-Stick</i> handelt oder allenfalls um ein<br><i>DVD/CDROM</i><br>In unserem Fall ist es ein USB Stick |
| Tastaturlayout auswählen                                                                                                    | Tastaturlayout Deutsch                                                                                                    |
| Deutsch     Armenisch<br>(Schreibmaschine)     Arabisch (101)     Arabisch (102)     Arabisch (102)     Arabisch (102)     Arabisch (102) AZERTY     Bashkir     Arrenisch (phonetisch)     Belarussisch Weitere Tastaturlayouts anzeigen                                                                                                    | (Layout Deutsch-Schweiz gibt es nicht)                                                                                                    |
| Option auswählen         Image: Strate Strate Stra | und jetzt geht es zur <i>Problembehandlung</i>                                                                                                    |

| Service Problembehandlung          Image: Wardenberstellen         Image: Wardenberstellen         Image: Wardenberstellen         Image: Wardenberstellen                                                                                                    | <i>Erweiterte Optionen</i> wählen                                                                                                    |
|----------------------------------------------------------------------------------------------------|----------------------------------------------------------------------------------------------------|
| <image/> <image/> <image/> <image/> <image/> <image/> <image/> <image/>                                                                                                    | Wenn das System Probleme gemacht hat, dann<br>hier <i>System wiederherstellen</i> auswählen.<br>Kann auch zum Testen benutzt werden!<br>Es kann nichts kaputt gehen! |
| System wiederherstellen<br>War wer zu Reindungen<br>Windows 10                                                                                                    | Hier wird nur das Betriebssystem erkannt, also<br>weiter                                                                                                    |
| Winderkenskelser       Winderkenskelser         Winderkenskelser       Kalimatik van angregelserse Artiguetti         Minderkenskelser       Kalimatik van angregelserse Artiguetti         Diatar wat Laburg       Berkelser         17.33.001 M-00.05       Berkelser         Minder Zollawer       Berkelser         17.33.001 M-00.05       Berkelser         Berkelser       Fig         Berkelser       Berkelser         Berkelser       Berkelser         Berkelser       Berkelser | Hier die mögliche Fehlerquelle.<br>Wir können so den Zustand vor dem Windows-<br>Update wiederherstellen                                                             |

| Systematorianset of the second second | Programme und alle persönlichen Daten<br>werden nicht verändert.                                                |
|----------------------------------------------------------------------------------------------------|----------------------------------------------------------------------------------------------------|
| <image/> <image/> <image/> <image/> <image/> <image/>                                                                                                    | Die andere Reparaturmöglichkeit, wenn der<br>Computer beim Starten Probleme macht, ist die<br><i>Starthilfe</i> |
| Starthilfe<br>Windows 10                                                                                                    | Wieder das Betriebssystem anklicken<br>Windows 10 versucht sich selber zu reparieren                            |
| In der Hoffnung, dass der Ernstfall<br>nie eintrifft,<br>Danke für die Aufmerksamkeit                                                                                                    |                                                                                                    |